其它功能 **彭奇锋** 2009-09-15 发表

## EX1540如何查看DEU属性

- 一、 组网需求:
- 无 二、组网图:
- 无
- 三、 配置步骤:
- 1、登入NeoStor控制器界面后,"设备"页签中,展开路径[NeoStor控制器/H3C-
- EX1540/NeoStor/物理资源/DEUs]。

2、右键单击需要查看属性的DEU,选择[属性]菜单项,弹出窗口如图3-3所示,可以 查看当前DEU的基本信息、环境信息和磁盘信息。

| 基本信息            |                              | 环境信息   |          |   |
|-----------------|------------------------------|--------|----------|---|
| 名称              | 值                            | 名称     | 值        |   |
| 名称              | DEU-0:0:0                    | SAS端口  | Linkdown |   |
| Adapter         | 0                            |        |          |   |
| 通道号             | 0                            |        |          |   |
| ID              | 0                            |        |          |   |
| SAS地址           | 0x5000FE200047403F           |        |          |   |
| EXP突空<br>2Dタ 米田 | O (DIRECT ATTACHED EXPANDER) | _      |          |   |
| 双备完型            | 0x0200000                    | -      |          |   |
|                 |                              |        |          |   |
| 1盘信息            |                              |        |          |   |
| 名称              | 位置                           | 类型     | 容量(GB)   | 2 |
| Disk-0:0:0:0    | 0:0:0:0                      | SATAII | 372.6    |   |
| Disk-0:0:0:1    | 0:0:0:1                      | SATAII | 372.6    |   |
| Disk-0:0:0:2    | 0:0:0:2                      | SATAII | 372.6    |   |
| Disk-0:0:0:3    | 0:0:0:3                      | SATAII | 372.6    | _ |
| Disk-0:0:0:4    | 0:0:0:4                      | SATAII | 372.6    |   |
| Disk-0:0:0:5    | 0:0:0:5                      | SATAII | 372.6    |   |
| Disk-0:0:0:6    | 0:0:0:6                      | SATAII | 372.6    |   |
| Disk-0:0:0:7    | 0:0:0:7                      | SATAII | 372.6    |   |
| 総要従家信言          |                              |        |          |   |

无